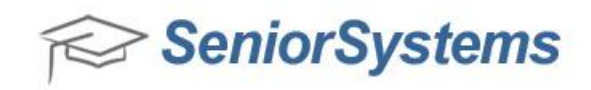

## Quick Reference: Update Registration Form(s) for Summer/ Program Registration

**NOTE:** This function REPLACES the prior version(s) of your registration form(s). You will ONLY use this capability when you receive a forms update zip file from Senior Systems.

## To load new or updated custom registration form(s):

1. Save the zip file that you received from Senior Systems on your local computer or network. Then log in to My BackPack as an administrator who has security access to Online Summer/Program Registration Setup.

2. Select **Online Summer/Program Registration Setup** from the Administration menu in the Admin Community (or, for the "new look" My BackPack, select **Summer/Program Registration** from the My BackPack Setup menu). Then click to select the **Documents** tab.

3. Click Update Registration Form(s) (above the Online Documents section of the page).

| Web Page In             | structions     |                             |        |
|-------------------------|----------------|-----------------------------|--------|
| Name                    |                |                             | Action |
| Sign in / register page |                |                             | Ø      |
| Upload Regis            | trant nieture  | page                        |        |
| -                       |                |                             |        |
| Online Docum            | nents 📄        | Update Registration Form(s) |        |
| Online Docum            | nents 📕<br>Nan | Update Registration Form(s) |        |

4. Click **Browse** to locate the zip file that was sent to you by Senior Systems on your computer. Click **Open** to select to select the file, then click **Submit** to upload the zip file.

| Upload zip file for new Registration Forms (provided to you by Senior Systems)<br>This will replace the existing custom Registration form(s) |                                 |
|----------------------------------------------------------------------------------------------------|---------------------------------|
| Back to Summer School Registration Setup                                                                                                    | Browse                          |
| Submit Cancel                                                                                                    |                                 |
| Q                                                                                                    | Powered by Senior Systems, Inc. |

5. A message displays to confirm the successful completion of the process. You can now check your website, if necessary, to be sure the new form(s) work correctly.